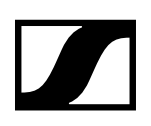

# **Dante<sup>™</sup>-Schnittstelle SL DI 4 XLR**

Bedienungsanleitung

Sennheiser electronic GmbH & Co. KG Am Labor 1, 30900 Wedemark, Germany, www.sennheiser.com

Publ. 10/19 A01

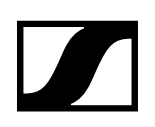

# Dante<sup>™</sup> Schnittstelle SL DI 4 XLR

Das SL DI 4 XLR ist ein Dante<sup>™</sup> Interface mit vier Eingängen. Damit können drahtlose Mikrofonempfänger oder Mic/Line-Eingänge in ein Dante<sup>™</sup> System eingebunden werden. Dank seiner kleinen Bauform kann das SL DI 4 XLR nahezu an jedem beliebigen Ort montiert werden, damit es sich nahe an den Audioquellen befindet und möglichst wenig störungsanfällige Analogkabel benötigt werden.

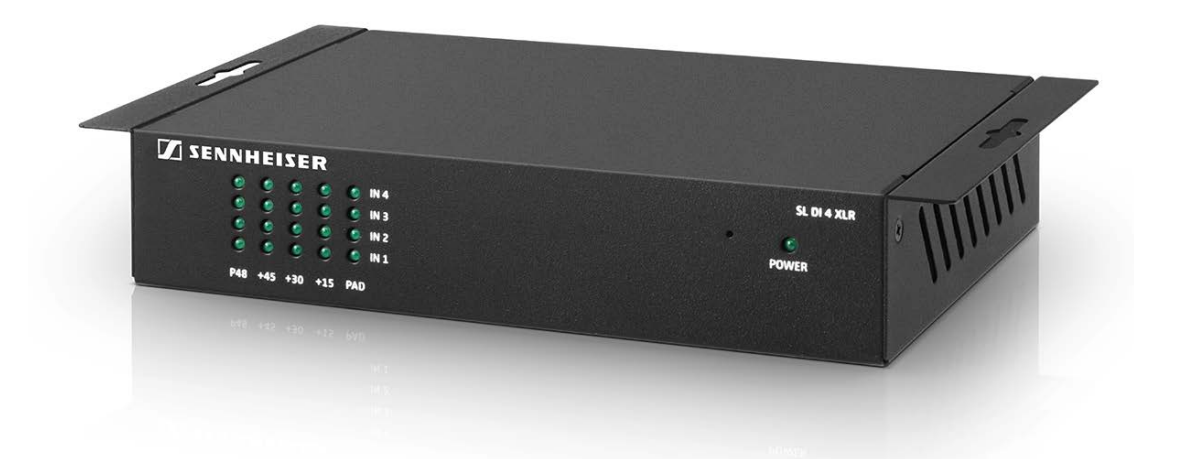

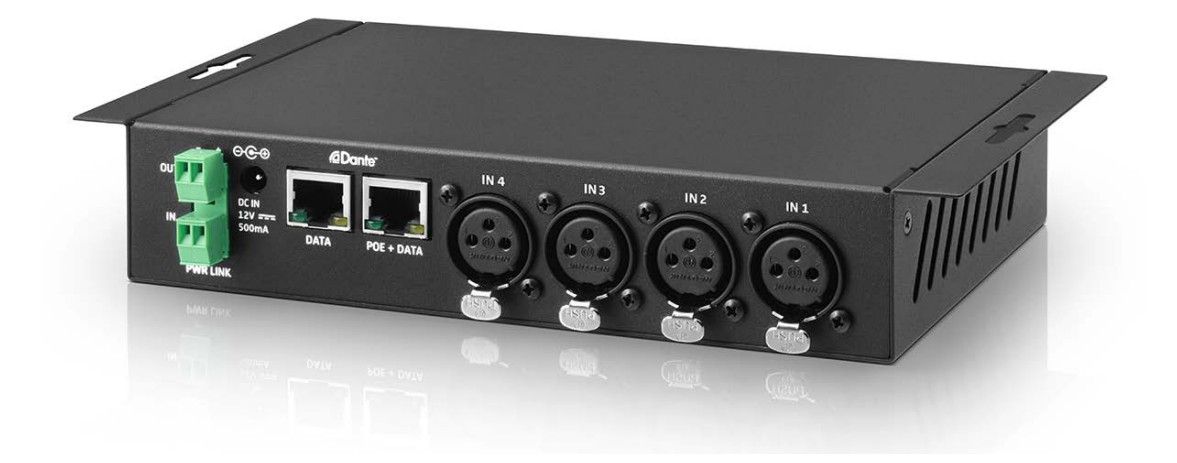

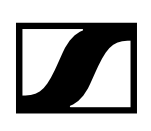

# Produktübersicht und Anzeigeelemente Vorderseite

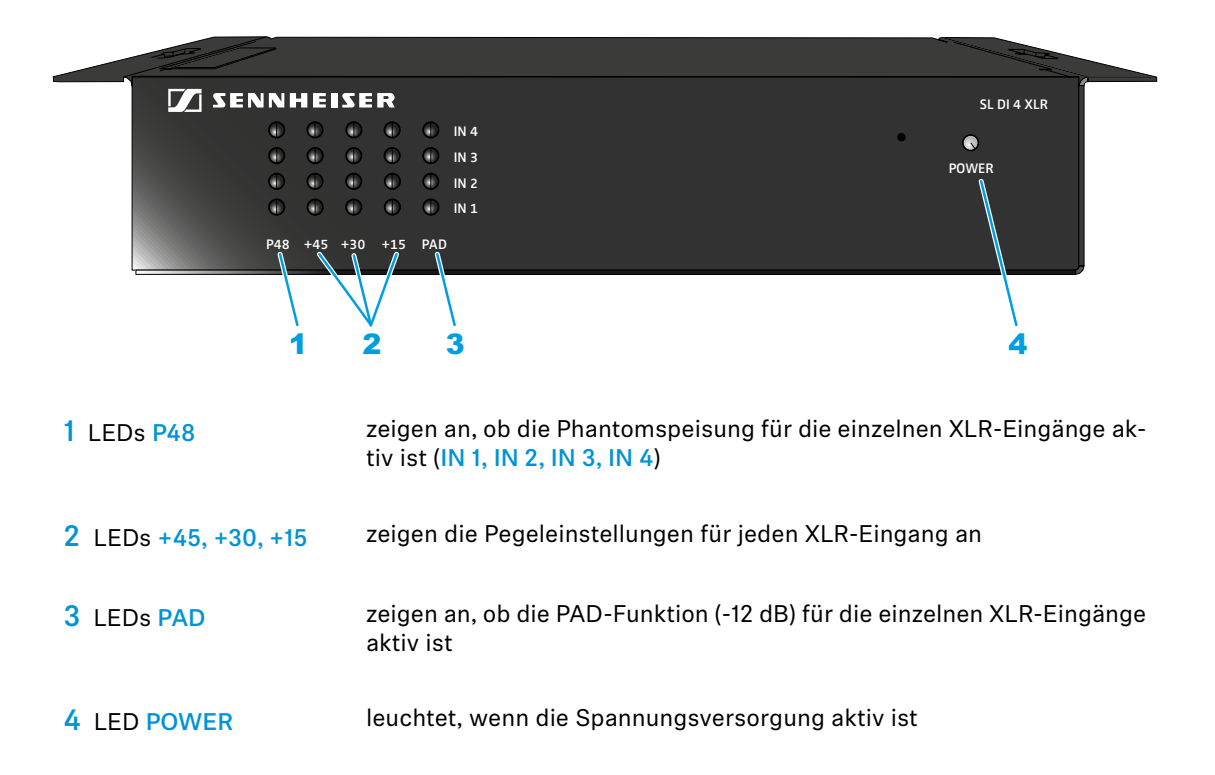

# Produktübersicht und Anschlusselemente Rückseite

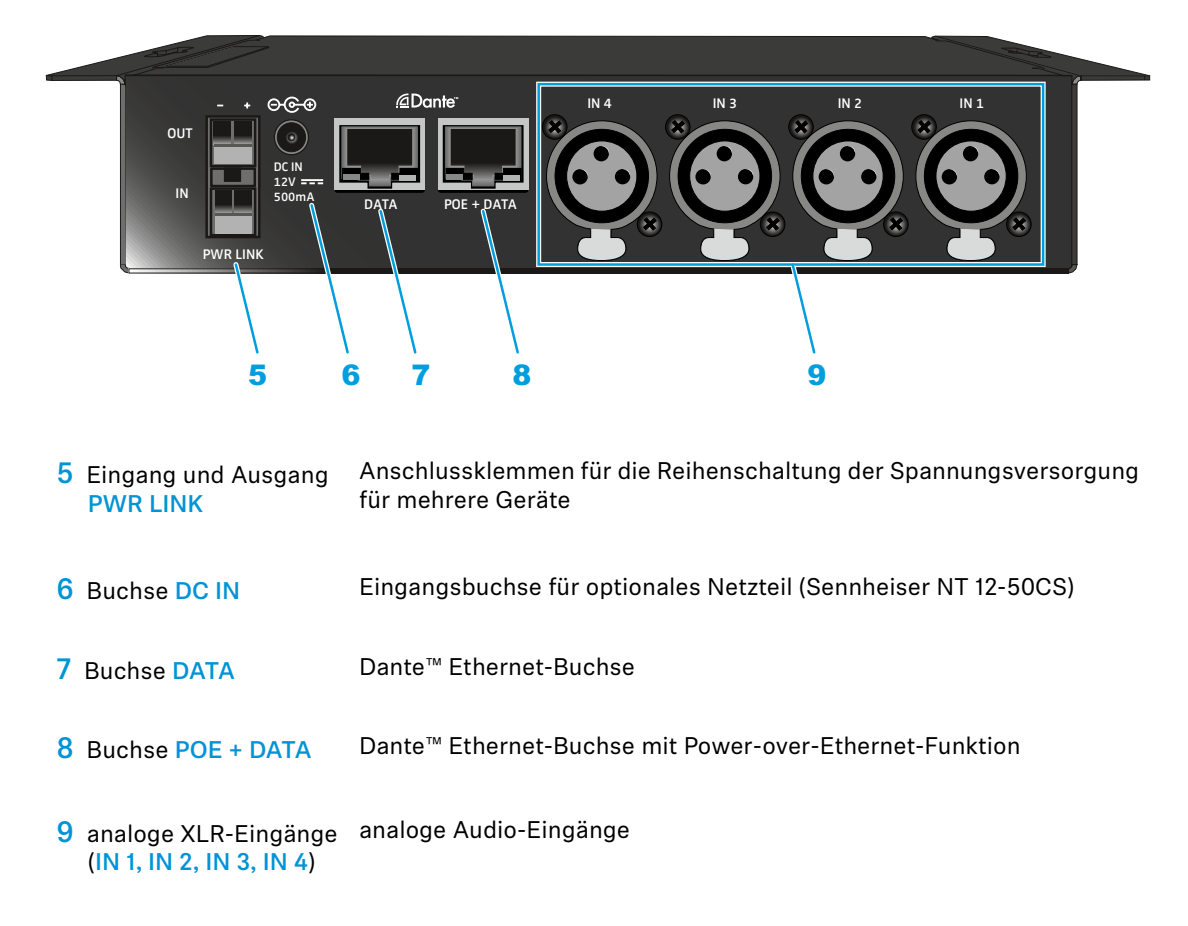

**SENNHEISER** 

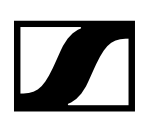

# Spannungsversorgung herstellen

Sie können die Spannungsversorgung für das SL DI 4 XLR auf zwei unterschiedliche Arten herstellen.

#### Spannungsversorgung über Ethernet

Um das SL DI 4 XLR über Ethernet mit Spannung zu versorgen:

Verbinden Sie die Buchse POE + DATA des SL DI 4 XLR und einen freien PoE-Port eines PoE-f\u00e4higen Netzwerkger\u00e4tes mit einem Ethernet-Kabel (CAT-5 oder h\u00f6her).

Die LED POWER leuchtet, wenn die Spannungsversorgung hergestellt ist.

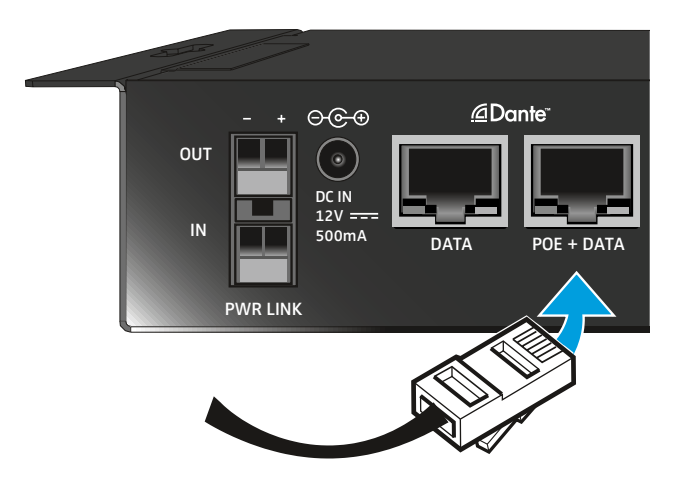

### Spannungsversorgung über optionales Netzteil Sennheiser NT 12-50CS

Um das SL DI 4 XLR über das optionale Netzteil Sennheiser NT 12-50CS mit Spannung zu versorgen:

Schließen Sie das Netzteil Sennheiser NT 12-50CS an die Buchse DC IN des SL DI 4 XLR an.
 Die LED POWER leuchtet, wenn die Spannungsversorgung hergestellt ist.

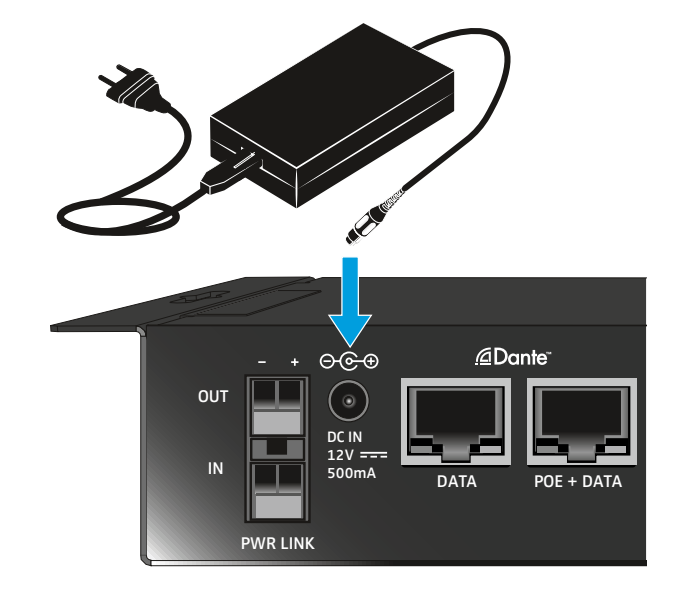

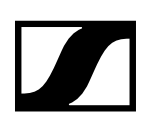

### Spannungsversorgung in Reihe schalten

Über die Buchsen PWR LINK IN und OUT können Sie die Spannungsversorgung mehrerer Geräte in Reihe schalten.

Die Anzahl der Geräte, die Sie in Reihe schalten können, ist begrenzt.

- Netzteil NT 12-50CS -> maximal 3 Geräte
- Power over Ethernet -> maximal 2 Geräte

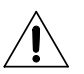

#### WARNUNG!

VERLETZUNGSGEFAHR DURCH FEHLENDEN ÜBERLASTSCHUTZ!

BEI UNSACHGEMÄSSER AUSFÜHRUNG DER REIHENSCHALTUNG DER SPANNUNGSVERSOR-GUNG BESTEHT VERLETZUNGSGEFAHR DURCH EINEN ELEKTRISCHEN SCHLAG.

Lassen Sie die Reihenschaltung der Spannungsversorgung nur von qualifiziertem Fachpersonal durchführen.

# Audiosignale anschließen

Sie können insgesamt vier analoge Audiosignale an das SL DI 4 XLR anschließen, z. B. Mikrofonempfänger (SL Rack Receiver DW), kabelgebundene Mikrofone, usw.

Die Einstellungen für den jeweiligen Mikrofoneingang können Sie mithilfe der Software SL DI CONT-ROL ändern (siehe "SL DI 4 XLR mithilfe der Software SL DI CONTROL konfigurieren").

Um analoge Audiosignale an das SL DI 4 XLR anzuschließen:

▷ Schließen Sie das Audiogerät mit einem XLR-3-Kabel an einen der vier XLR-Eingänge an.

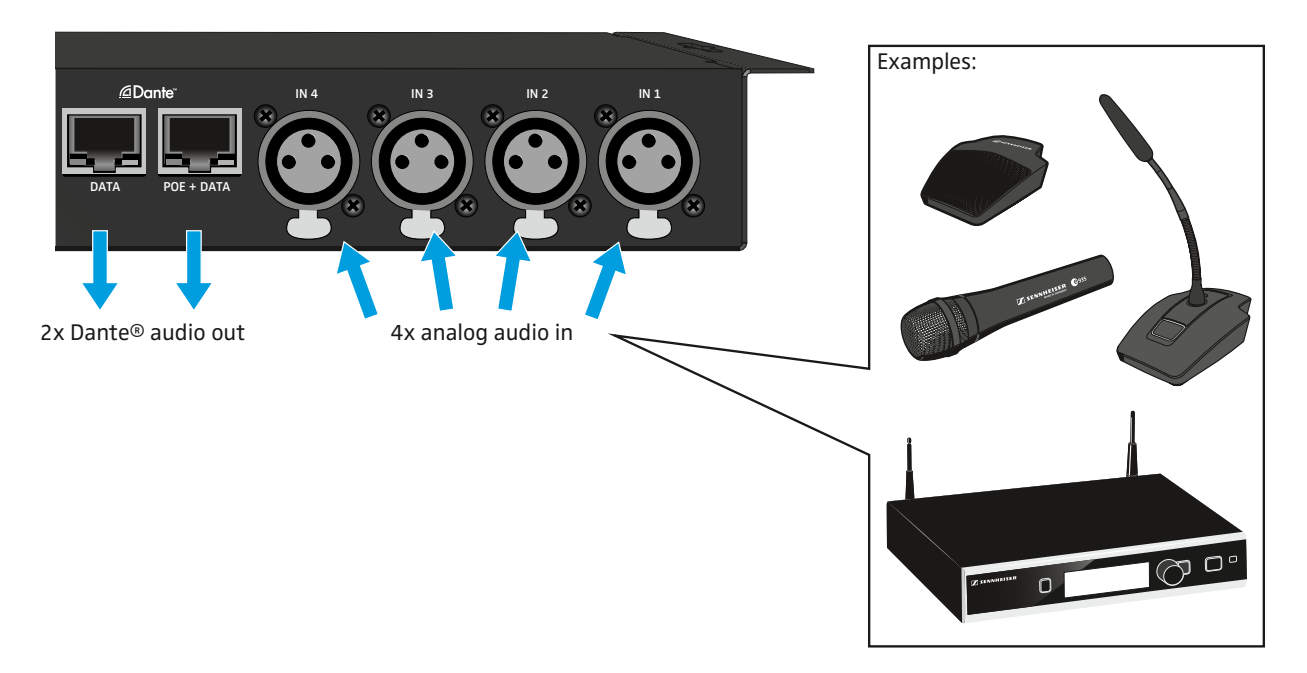

Über die beiden Ethernet-Buchsen DATA und POE + DATA werden die Audiosignale per Dante™ an ein Dante™-fähiges Gerät übertragen.

Das Ziel des Dante<sup>™</sup>-Streams wird über einen Dante<sup>™</sup>-Software-Controller konfiguriert. Dieser ist nicht Bestandteil der zugehörigen Software.

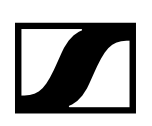

# SL DI 4 XLR mithilfe der Software SL DI CONTROL konfigurieren

Sämtliche Einstellungen der Ein- und Ausgänge des SL DI 4 XLR werden über die Software SL DI CONTROL angepasst. Die Software können Sie auf der Produktseite des SL DI 4 XLR unter www.sennheiser.com oder im globalen Downloadbereich der Sennheiser-Webseite unter www.sennheiser.com/download herunterladen.

▷ Installieren Sie die Software auf einem netzwerkfähigen Windows-PC.

## Software SL DI CONTROL starten

Nach dem Öffnen der Software wird der folgende Startbildschirm angezeigt:

| And the second division of the second division of the second divisio |                 |
|----------------------------------------------------------------------------------------------------|-----------------|
|                                                                                                    |                 |
| Select a Device                                                                                                    | Connect         |
|                                                                                                    |                 |
|                                                                                                    |                 |
|                                                                                                    |                 |
|                                                                                                    |                 |
|                                                                                                    |                 |
|                                                                                                    |                 |
|                                                                                                    | Select a Device |

### Netzwerk-Interface auswählen

Wenn Sie in Ihrem Netzwerk mit mehreren Interfaces arbeiten, können Sie das Netzwerk-Interface auswählen:

▷ Klicken Sie auf das Netzwerk-Symbol oben links in der Navgation

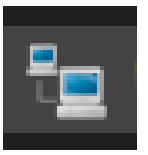

▷ Wählen Sie das gewünschte Netzwerk-Interface aus.

| Network Interface Se | lection                  |              |
|----------------------|--------------------------|--------------|
|                      | Choose Network Interface |              |
| [192.168.11.10]      | LAN-Dante-Test           | $\checkmark$ |
|                      |                          |              |
|                      |                          | OK Cancel    |

▷ Klicken Sie auf OK.

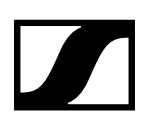

# Verbindung mit einem SL DI 4 XLR herstellen

Um die Verbindung mit einem SL DI 4 XLR herzustellen:

Wählen Sie aus dem Aufklappmenü oben rechts das gewünschte SL DI 4 XLR aus.
 In der Liste finden Sie alle SL DI 4 XLR-Geräte, die sich im selben Netzwerk befinden wie der PC, auf dem die Software SL DI CONTROL ausgeführt wird.

| SLDI4XLR-0a4448 | • | Connect | Identify |
|-----------------|---|---------|----------|
|                 |   |         |          |

▷ Klicken Sie nach dem Auswählen des gewünschten Gerätes auf Connect.

Die Verbindung zu dem ausgewählten Gerät wird hergestellt und folgende Ansicht wird angezeigt:

| SL DI CONTROL - Version 1.7.4 |             | Section Section |
|-------------------------------|-------------|-----------------|
| Device Control                |             |                 |
| 2 🖕 📂                         |             | SLDI4XLR-0a4448 |
| SLDI4XLR-0a4448 - (SL DI      | 4XLR)       |                 |
|                               | <b>(</b> [i | puts            |
| IN 1                          | IN 2        | IN 3            |
| Galn:                         | Galn:       | Galn:           |

### Einstellungen ändern

In der Übersicht können Sie für jeden analogen XLR-Eingang (IN 1, IN 2, IN 3, IN 4) die folgenden Einstellungen vornehmen:

#### Gain

▷ Wählen Sie im Aufklappmenü die Pegeleinstellung für den gewünschten Eingang

| -12 dB | Absenkung von -12 dB. Die LED PAD des gewählten Eingangs leuchtet auf der Vorderseite des SL DI 4 XLR. |
|--------|----------------------------------------------------------------------------------------------------|
| 0 dB   | Keine LED leuchtet.                                                                                    |
| +15 dB | Die LED +15 des gewählten Eingangs leuchtet auf der Vorderseite.                                       |
| +30 dB | Die LED +30 des gewählten Eingangs leuchtet auf der Vorderseite.                                       |
| +45 dB | Die LED +45 des gewählten Eingangs leuchtet auf der Vorderseite.                                       |

# Phantom

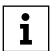

Aktivieren Sie das Kontrollkästchen, um die Phantomspeisung für den gewünschten Eingang zu aktivieren.

Die LED P48 des gewählten Eingangs leuchtet auf der Vorderseite des SL DI 4 XLR.

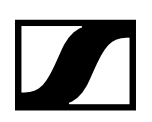

## Einstellungen speichern oder laden

Sie können vorgenommene Einstellungen als Presets oder als Dateien speichern.

Um Einstellungen zu speichern:

▷ Klicken Sie auf das Speicher-Symbol oben links in der Navigation.

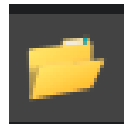

Der folgende Dialog öffnet sich.

| Con | figuration Pres | ets    |            |
|-----|-----------------|--------|------------|
|     | Device P        | reset  | Prese      |
| Pre | eset 2          | •      | -          |
|     | Save to D       | evice  | 🚽 🖬 Save   |
|     | Recall from     | Device | 📁 📁 Load f |
|     |                 |        |            |
|     | Restore De      | faults |            |

Um die Einstellungen als Preset zu speichern:

- Wählen Sie im Fenster Device Preset ein Preset aus der Aufklappliste, in dem Sie die Einstellungen speichern möchten.
  - Es gibt 10 Presets zum Speichern der Einstellungen.
- ▷ Klicken Sie auf Save to Device.

Um als Preset gespeicherte Einstellungen zu laden:

- ▷ Wählen Sie im Fenster Device Preset das gewünschte Preset aus der Aufklappliste.
- ▷ Klicken Sie auf Recall from Device.

Um die Einstellungen als Datei zu speichern:

- ▷ Klicken Sie im Fenster Device Preset auf Save to File.
- Wählen Sie einen Speicherort und einen Dateinamen.
  Dle Datei wird als \*.cfg gespeichert.

Um die Einstellungen aus einer Datei zu laden:

- ▷ Klicken Sie im Fenster Device Preset auf Load from File.
- ▷ Öffnen Sie den Speicherort der gewünschten Datei.

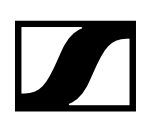

### Geräte identifizieren

Wenn Sie mehrere SL DI 4 XLR-Geräte verwenden und wissen möchten, welches Gerät in der Software welcher Hardware in Ihrer Installation entspricht, können Sie dies über die Identify-Funktion herausfinden.

▷ Aktivieren Sie das Kontrollkästchen Identify oben rechts.

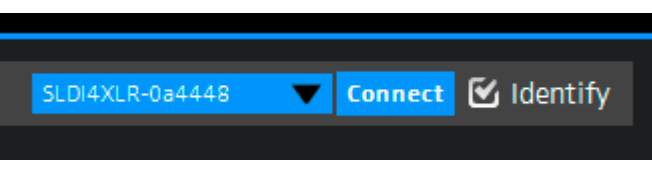

Am zugehörigen SL DI 4 XLR blinken alle vier LEDs PAD.

## **Dante Debug Mode**

Im Dante Debug Mode werden die LEDs auf der Vorderseite des SL DI 4 XLR zum Anzeigen des Diagnosestatus verwendet.

Nach dem Start des SL DI 4 XLR wird für circa 20 Sekunden der Diagnosestatus angezeigt, bevor die Pegel- und Phantomspeisungseinstellungen angezeigt werden.

Um den Diagnosestatus manuell anzuzeigen:

▷ Aktivieren Sie das Kontrollkästchen Dante Debug Mode unten links im Konfigurationsfenster.

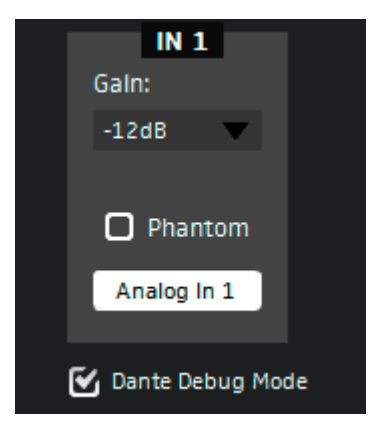

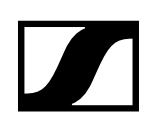

Am SL DI 4 XLR werden über die LEDs PAD und +15 der Eingänge IN 1, IN 3 und IN 4 folgende Statusinformationen angezeigt:

## Eingang IN 1: SYNC

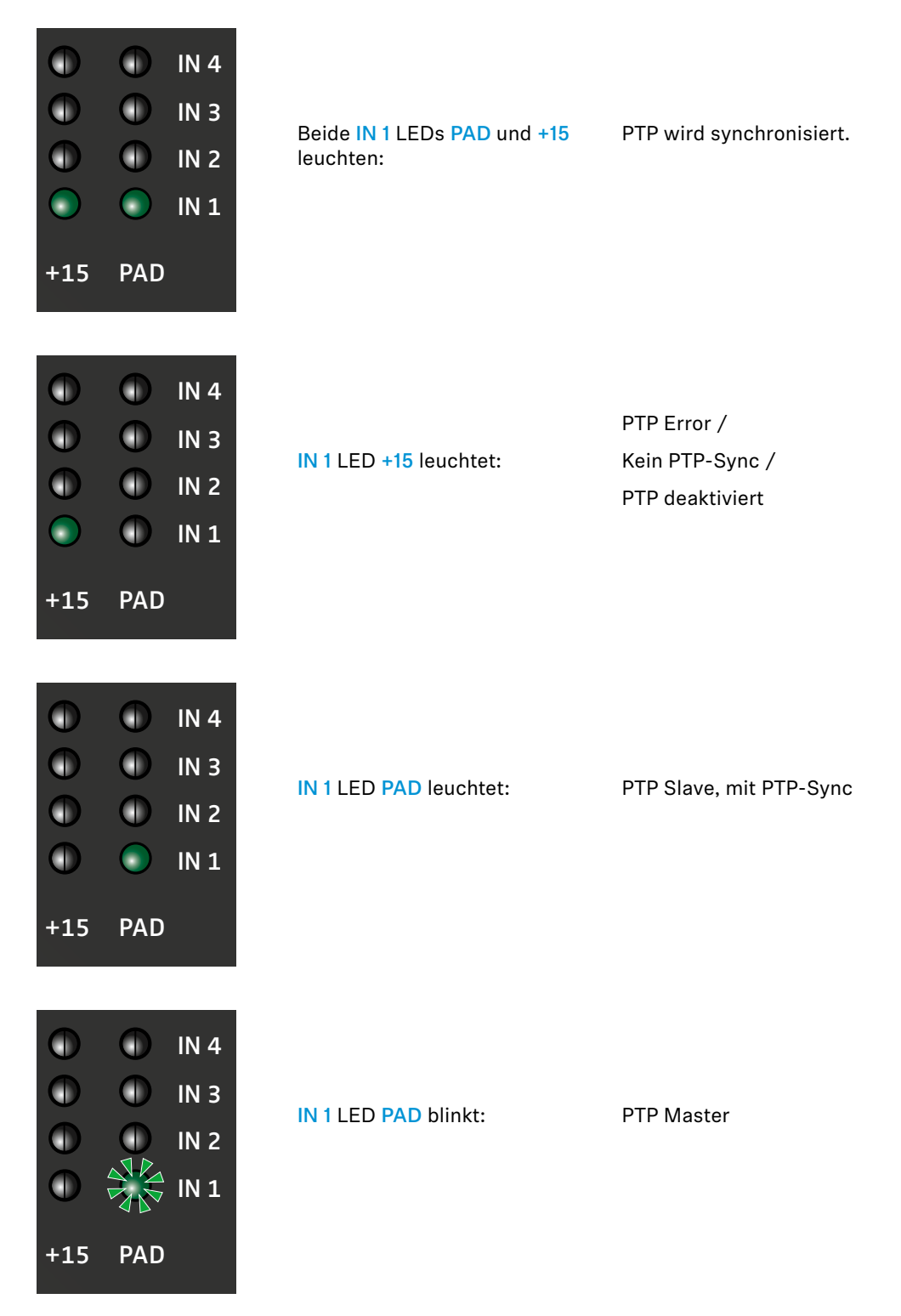

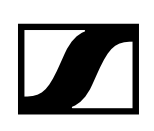

# Eingang IN 3: ERR

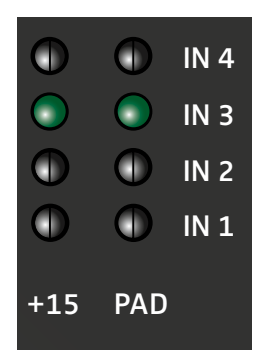

 $\bigcirc$ 

 $\bigcirc$ 

 $\bigcirc$ 

PAD

 $\bigcirc$ 

 $\overline{\phantom{a}}$ 

 $\bigcirc$ 

 $\bigcirc$ 

+15

 $\bigcirc$ 

 $\bigcirc$ 

+15

IN 4

IN 3

IN 2

IN 1

Beide IN 3 LEDs PAD und +15 leuchten:

#### Capability is corrupted

| IN 3 LED +15 leuchtet: | Memory Stack Overflow |
|------------------------|-----------------------|

## Eingang IN 4: SYS

|            | $\odot$    | IN 4 |
|------------|------------|------|
| $\bigcirc$ | $\bigcirc$ | IN 3 |
| $\bigcirc$ | $\bigcirc$ | IN 2 |
| $\bigcirc$ | $\bigcirc$ | IN 1 |
| +15        | PAD        |      |
|            |            |      |
|            | $\sim$     |      |

 $\bigcirc$ 

 $\bigcirc$ 

 $\bigcirc$ 

PAD

IN 4 LED +15 leuchtet: System startet

IN 3 IN 2 IN 4 LED PAD leuchtet: IN 1

euchtet: Syste

System ist einsatzbereit

**SENNHEISER**